# 

Journées

**SFCE 2020** 

• e-JOURNÉES •

JEU. 12 ET VEN. 13 NOVEMBRE

Conseils d'utilisation de la plateforme

ENGENCE

# VOUS INTERVENEZ

#### DÉMARRAGE : RECOMMANDATIONS IMPORTANTES:

- Suivre votre intervention pré-enregistrée et diffusée en Live

Utiliser la plateforme sur <u>votre mobile</u> via <u>CHROME</u> (et non l'application mobile) pour suivre les interventions diffusées en Live avec l'affichage des questions posées par les participants.

- Session LIVE Questions/Réponses modérée diffusée après les interventions Utiliser la plateforme ZOOM sur <u>votre ordinateur</u> et <u>couper le son de votre</u> <u>mobile</u>

## CONVOCATION EN SALLE D'ATTENTE

EMERGENCE PCO, administrateur ZOOM du e-congrès, vous convoque sur ZOOM (par email) 20 minutes avant la session LIVE Questions/Réponses. Vous entrez en salle d'attente et retrouvez les modérateur(trice)s et les autres intervenant(e)s de la session, pendant la diffusion des interventions pré enregistrées.

Vous pourrez échanger avant le LIVE Questions/Réponses.

## LE LIVE QUESTIONS/RÉPONSES

EMERGENCE PCO, administrateur débutera le décompte à 10 secondes avant le lancement du Live.

Vous serez connectés sur scène digitale, avec tous les orateurs.

LE TIMING DÉDIÉ est paramétré en amont sur la plateforme à +/- 5minutes. Il est donc IMPÉRATIF de respecter le temps dévolu à cette session et de faire des réponses adaptées à ce timing.

# VOUS MODÉREZ

### DÉMARRAGE : RECOMMANDATIONS IMPORTANTES

#### - AFFICHAGE et MODÉRATION des QUESTIONS

Utiliser la plateforme sur <u>votre mobile</u> via <u>CHROME</u> (et non l'application mobile) pour suivre les interventions diffusées en Live avec l'affichage des questions posées par les participants.

- Session LIVE Questions/Réponses modérée diffusée après les interventions Utiliser la plateforme ZOOM sur <u>votre ordinateur</u> et <u>couper le son de votre</u> <u>mobile</u>

# CONVOCATION EN SALLE D'ATTENTE

EMERGENCE PCO, administrateur ZOOM du e-congrès, vous convoque sur ZOOM (par email) 20 minutes avant la session LIVE Questions/Réponses. Vous entrez en salle d'attente et retrouvez les intervenant(e)s de la session modérée par vous, pendant la diffusion des interventions pré enregistrées. Vous pouvez commencer à exposer certaines questions auprès des intervenants

# LE LIVE QUESTIONS/RÉPONSES

EMERGENCE PCO, administrateur débutera le décompte à 10 secondes avant le lancement du Live.

Vous serez connectés sur scène digitale, avec tous les intervenants.

LE TIMING DÉDIÉ est paramétré en amont sur la plateforme à +/- 5minutes. Il est donc IMPÉRATIF de respecter le temps dévolu à cette session.

# UTILISATION DE LA PLATEFORME

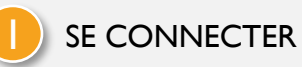

Vous allez recevoir un email de la part du e-congrès SFCE 2020, Cliquez sur « ACCÉDER À MON PROFIL » Créer votre mot de passe personnalisé

Attention: NE PAS UTILISER L'APPLICATION SMARTPHONE

ACCÉDEZ via CHROME ou INTERNET EXPLORER sur Smartphone et Ordinateur

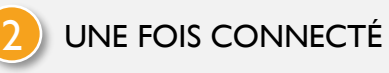

Instructions d'utilisation sur slides suivants

ÉDITER VOTRE PROFIL

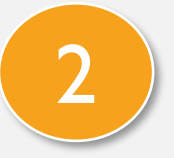

# PRÉPARER VOTRE PROGRAMME

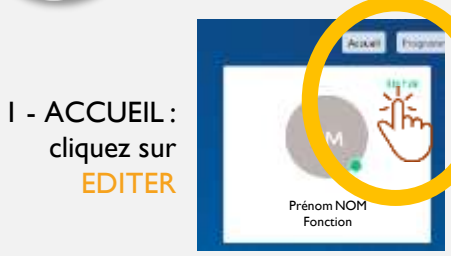

Remplissez les informations utiles et que vous souhaitez rendre visible, pour une meilleure communication avec tous les acteurs du Congrès !

| Cangeles (AMM 2020)<br>MIN. 2 process                                                                                                    |   | ٩     |   | 2 R | Prénom |
|----------------------------------------------------------------------------------------------------|---|-------|---|-----|--------|
|                                                                                                    | 1 |       | - |     |        |
| - Car<br>- Angeleran                                                                                                    |   | andte |   |     | N      |
|                                                                                                    |   | -     |   |     | X      |
| Telescontener.                                                                                                    |   | -     |   |     |        |
| Continue<br>1. Annual continues and the second second |   | -     |   |     |        |
|                                                                                                    |   | -     |   | 4   |        |

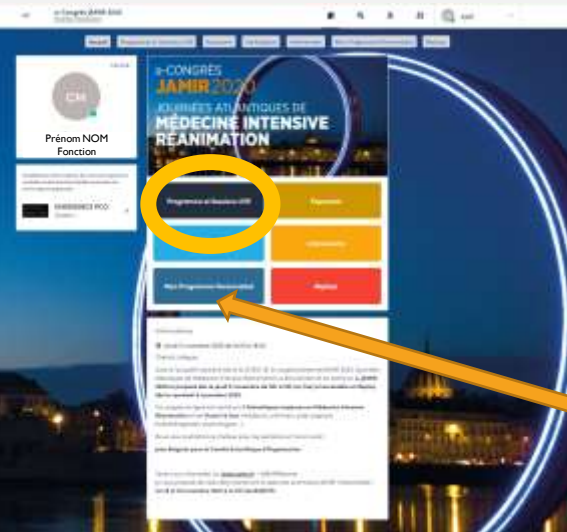

#### I – Consultez le PROGRAMME

2 - Sélectionnez les sessions auxquelles vous souhaitez participer (clic sur « + » qui devient Vert en cas de sélection.

**3 - VOTRE PROGRAMME** 

PERSONNALISÉ se met à

jour automatiquement

session apparente dans

MON PLANNING.

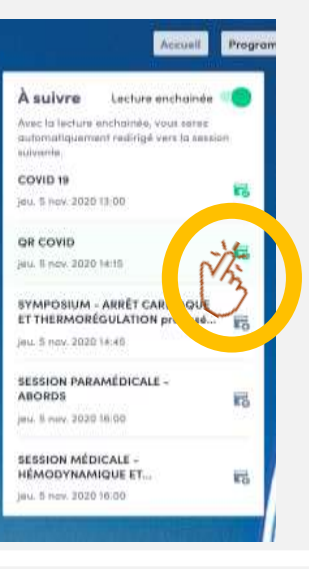

# ACCÉDER AU LIVE & AUX REPLAYS

I – Les sessions LIVE sont lancées automatiquement à la date et l'heure indiquée sur le Programme. Elles sont suivies d'un débat Questions/Réponses modéré par le Modérateur en direct.

2 - Au-delà de la date fixée du Live, la session est consultable en REPLAY sans débat en direct possible.

3 – ACTIVER LE PLEIN ECRAN en <br/>
cliquant :

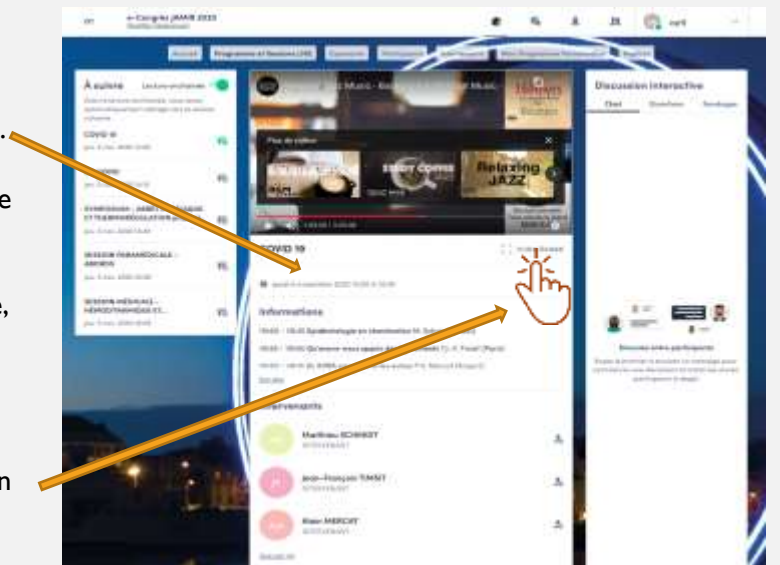

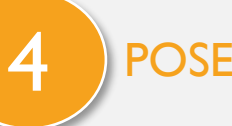

# POSER UNE QUESTION AU MODÉRATEUR

#### I – Cliquez sur **QUESTIONS** (ET NON CHAT) À DROITE DE L'ECRAN.

La question sera visible par le modérateur qui la posera (ou non) à l'intervenant à la fin des interventions, en direct.

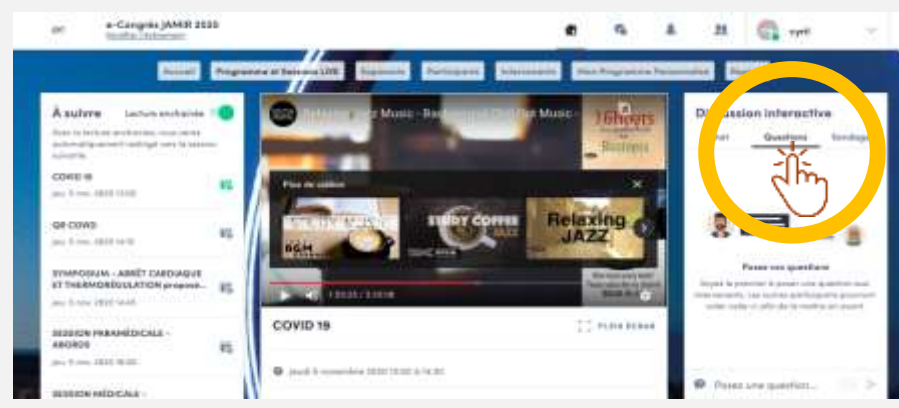

2 – le CHAT vous permet d'interagir avec les autres participants de la session, en direct.

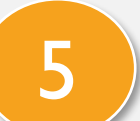

# ECHANGER AVEC UN(e) INTERVENANT(e)

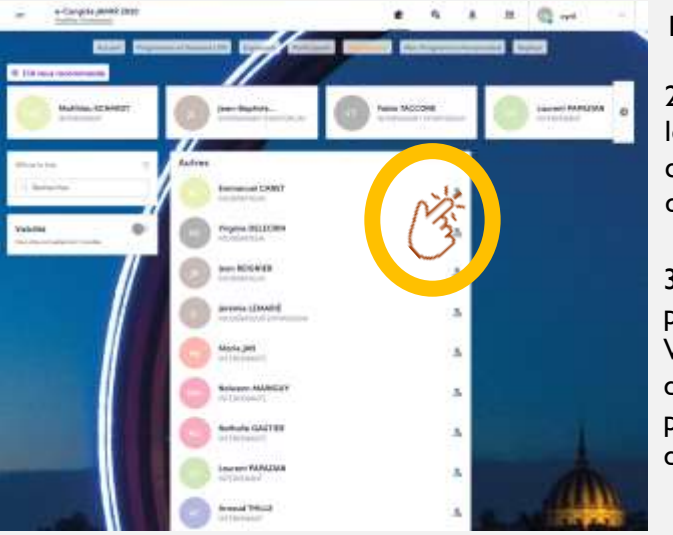

#### I – Cliquez sur INTERVENANTS

2 - Sélectionnez les personnes avec lesquelles vous souhaitez interagir en cliquant en haut à droite de la vignette,

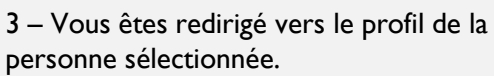

Vous retrouvez son programme d'intervention pendant le e-congrès et pouvez choisir un Créneau de RDV disponible ou envoyez une demande.

# VISITER UN STAND PARTENAIRE

#### I - ACCUEIL : cliquez sur

6

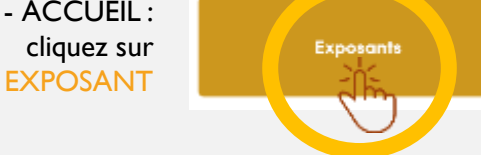

- 2 Choisissez le Stand que vous souhaitez visiter
- 3 Vous pouvez:
- Demander un RDV (sélectionner un créneau)
- Discuter (chater) en direct avec un représentant
- Découvrir et Télécharger leurs brochures ou visionner un REPLAY ou un Spot (cliquez sur DOCUMENTS
- Consulter leur site internet, cartes de visite représentants etc..

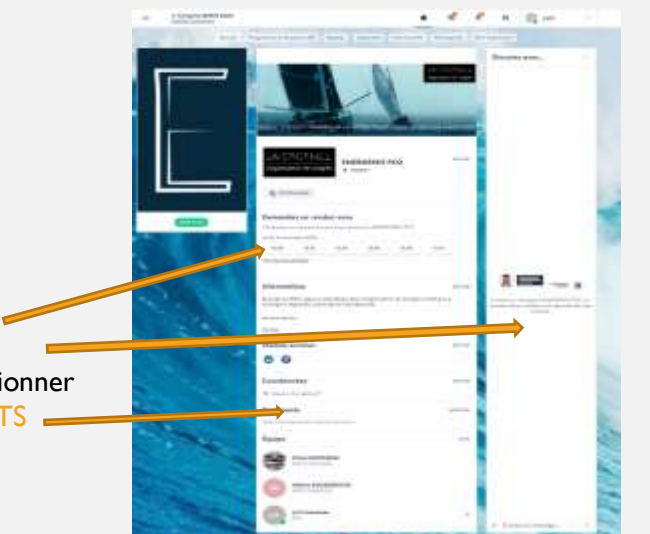

# NTERAGIR AVEC LES AUTRES PARTICIPANTS

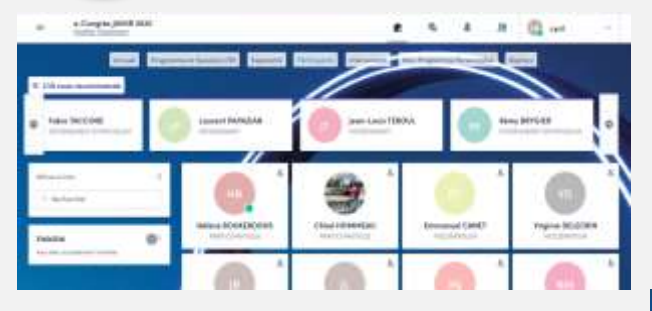

3 – Vous êtes redirigé vers le profil de la personne sélectionnée. Vous choisissez un Créneau de RDV disponible ou envoyez une demande

#### I – Cliquez sur PARTICIPANTS

2 - Sélectionnez les personnes avec lesquelles vous souhaitez interagir en cliquant sur : En haut à droite de la vignette, qui devient Vert.

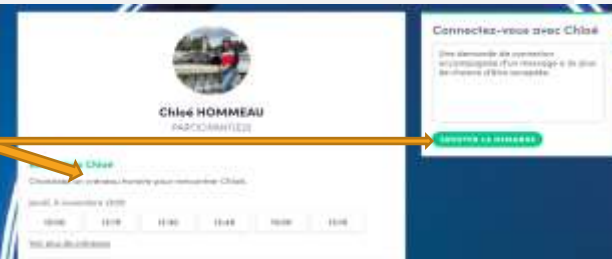